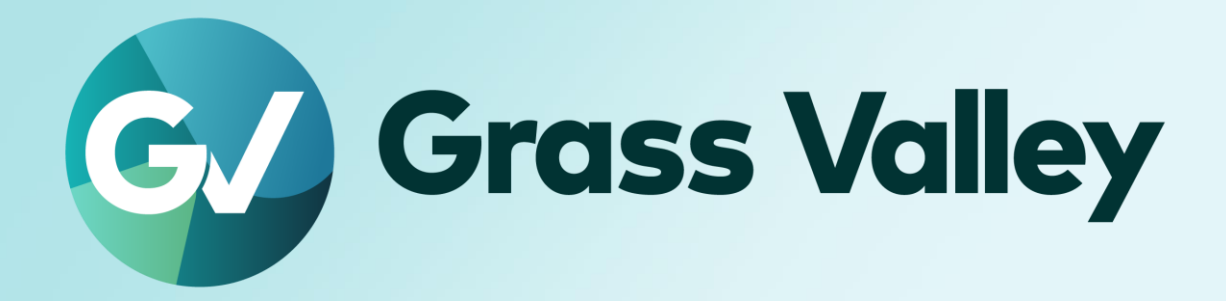

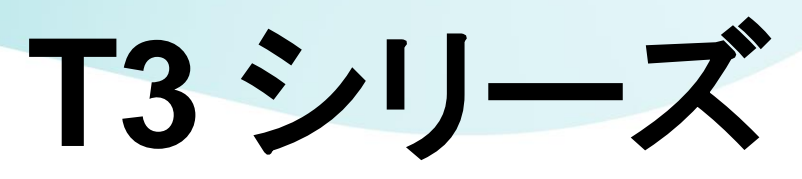

## **Intelligent Dynamic Digital Recorder**

# ソフトウェアアップデート手順書

#### **Copy and Trademark Notice**

Grass Valley®, GV® and the Grass Valley logo and / or any of the Grass Valley products listed in this document are trademarks or registered trademarks of GVBB Holdings SARL, Grass Valley USA, LLC, or one of its affiliates or subsidiaries. All third party intellectual property rights (including logos or icons) remain the property of their respective owners

Copyright ©2024 GVBB Holdings SARL and Grass Valley USA, LLC. All rights reserved. Specifications are subject to change without notice.

Other product names or related brand names are trademarks or registered trademarks of their respective companies.

#### **Terms and Conditions**

Please read the following terms and conditions carefully. By using EDIUS documentation, you agree to the following terms and conditions.

Grass Valley hereby grants permission and license to owners of to use their product manuals for their own internal business use. Manuals for Grass Valley products may not be reproduced or transmitted in any form or by any means, electronic or mechanical, including photocopying and recording, for any purpose unless specifically authorized in writing by Grass Valley.

A Grass Valley manual may have been revised to reflect changes made to the product during its manufacturing life. Thus, different versions of a manual may exist for any given product. Care should be taken to ensure that one obtains the proper manual version for a specific product serial number. Information in this document is subject to change without notice and does not represent a commitment on the part of Grass Valley.

Warranty information is available from the Legal Terms and Conditions section of Grass Valley's website (www.grassvalley.com).

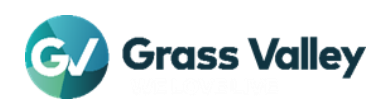

# **TABLE OF CONTENTS**

| Copy and Trademark Notice | 1 |
|---------------------------|---|
| erms and Conditions       | 1 |
| アップデートの前に                 | 3 |
| 対象製品                      | 3 |
| 入力デバイスの接続                 | 3 |
| 重要: セキュリティオプションの変更        | 3 |
| アップデートメディアの作成             | 3 |
| T3をメンテナンスモードで起動する         | 3 |
| アップデートする                  | 4 |
|                           |   |

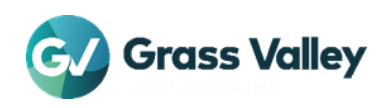

## アップデートの前に

#### 対象製品

すべての T3 シリーズ

#### 入力デバイスの接続

USB キーボード、マウスを T3 に直接接続します。USB ハブや KVM スイッチを介した接続は行わないでください。

### 重要: セキュリティオプションの変更

- 1 ダウンロードしたファイルを右クリックして [プロパティ]を選択します。
- 2 [許可する] チェックマークが表示されている場合は、チェックを付けて [OK] をクリックします。

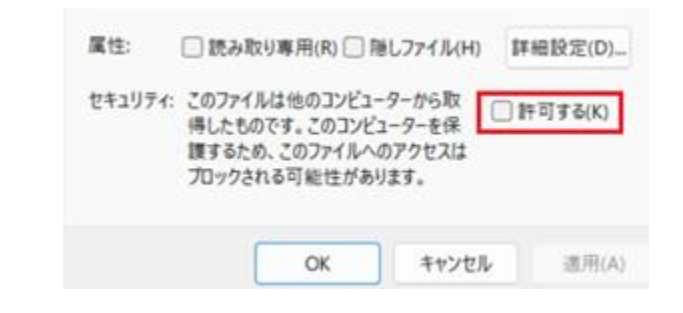

NOTE:

- この操作を省略するとアップデート実行時に Windows Smart Screen の警告等が表示されることがあります。
- このオプションが表示されていない場合は、そのままプロパティを閉じて次へ進んでください。

### アップデートメディアの作成

- 1 USB メモリーを PC に接続し、そこに T3\_Upd フォルダーを作成します。
- 2 #1 のフォルダーへダウンロードしたファイルをコピーします。

### T3 をメンテナンスモードで起動する

- 以下の操作でメンテナンスモードへ切り替えます。 フロントパネルモード
   1ch表示モードへ切り替え、メニュー > ツール > メンテナンス を選択します。
   ワークステーションモード
   システム > メンテナンス を選択します。
- 2 パスワードを入力する文字部分をタップしてパスワード(admin) を入力して [OK] をタップします。
- 3 確認のメッセージ内の [Yes] をタップします。

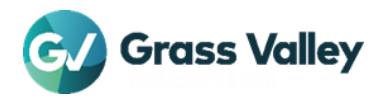

## アップデートする

- 1 アップデートメディア (USB メモリー)を T3の USB ポートへセットします。
- 2 ファイルエクスプローラーでアップデートメディアの T3\_Upd フォルダーを開きます。
- 3 T3\_Updater-x.x.x.xxxx.exe をダブルクリックします。

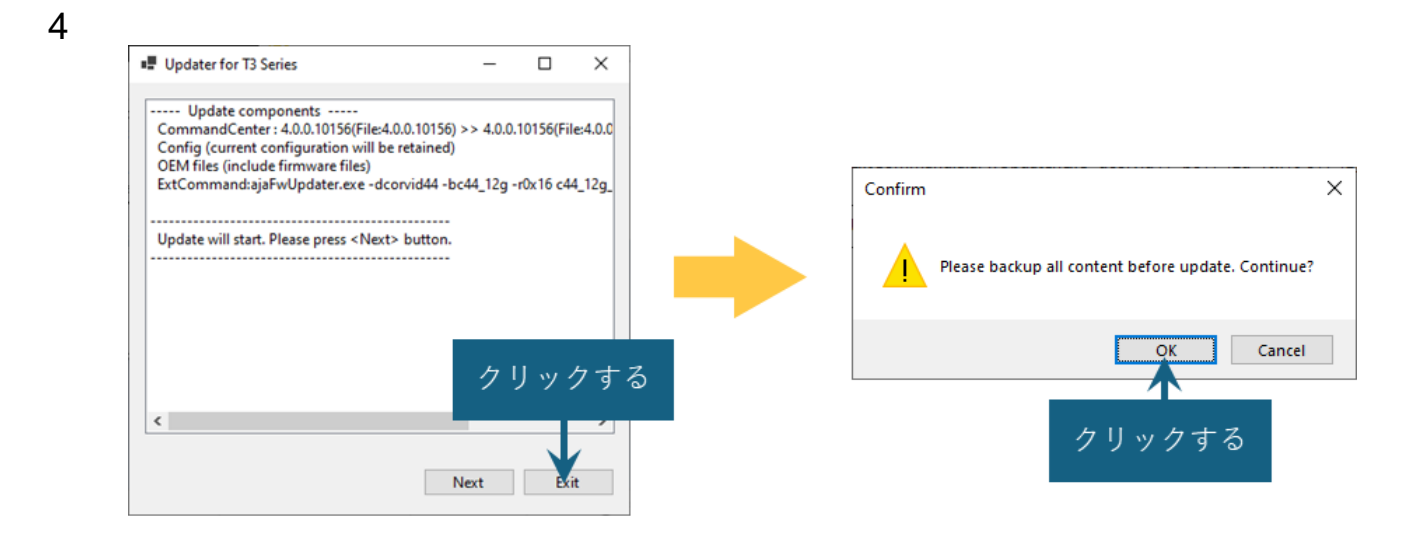

5 アップデートが実行されます。

6

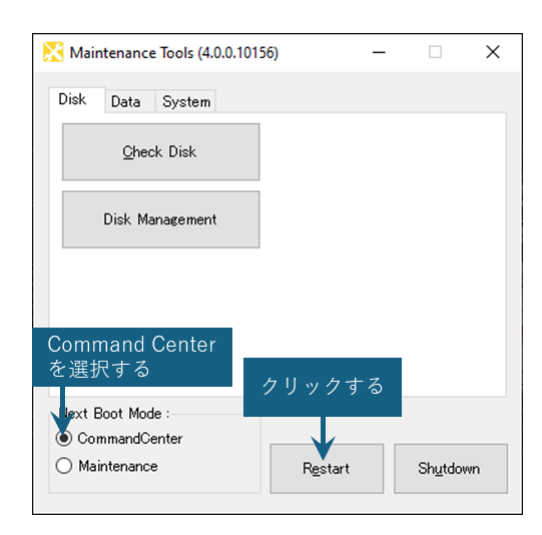

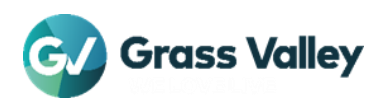

Maintenance Tools (4.0.0.10156) - ×

 Disk
 Data
 System

 Qheck
 Disk

 Disk
 Disk

 Disk
 Disk

 Disk
 Disk

 Disk
 Disk

 Disk
 Disk

 Disk
 Disk

 Disk
 Disk

 Disk
 Disk

 Disk
 Disk

 Disk
 Disk

 Disk
 Disk

 Disk
 Disk

 Disk
 Disk

 Disk
 Disk

 Disk
 Disk

 Disk
 Disk

8 1ch view に切り替え、メニュー > ツール > T2 について を選択します。

9

7

| Version 4.0.0.10156      | されていることを確認<br>avak する                                                                                                    |  |
|--------------------------|----------------------------------------------------------------------------------------------------|--|
| System info File version |                                                                                                    |  |
|                          | Value                                                                                                    |  |
| Hostname                 | T3-3G5RQBM5TN2K                                                                                                    |  |
| Product                  | Т3                                                                                                    |  |
| Model                    | Elite Max                                                                                                    |  |
| Max license              | Yes                                                                                                    |  |
| Version                  | 4.0.0.10156                                                                                                    |  |
| BIOS version             | P1.80A                                                                                                    |  |
| Processor info           | 13th Gen Intel(R) Core(TM) i9-13900E (Intel64 Family 6                                                                      |  |
| I/O card                 | Corvid 44 12G - FW Rev: 0x16(22)                                                                                            |  |
| Display adapter          | Intel(R) UHD Graphics 770 (31.0.101.4577)                                                                                   |  |
| Recovery UFD             | GH PicoDriveL3 USB Device ([RECOVERY] E:\)                                                                                  |  |
| 🐼 Grass Vall             | ey This product may be protected by one or アクリックする<br>For further information, please visit:<br>www.grassvaley.com/patents/ |  |

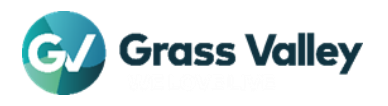